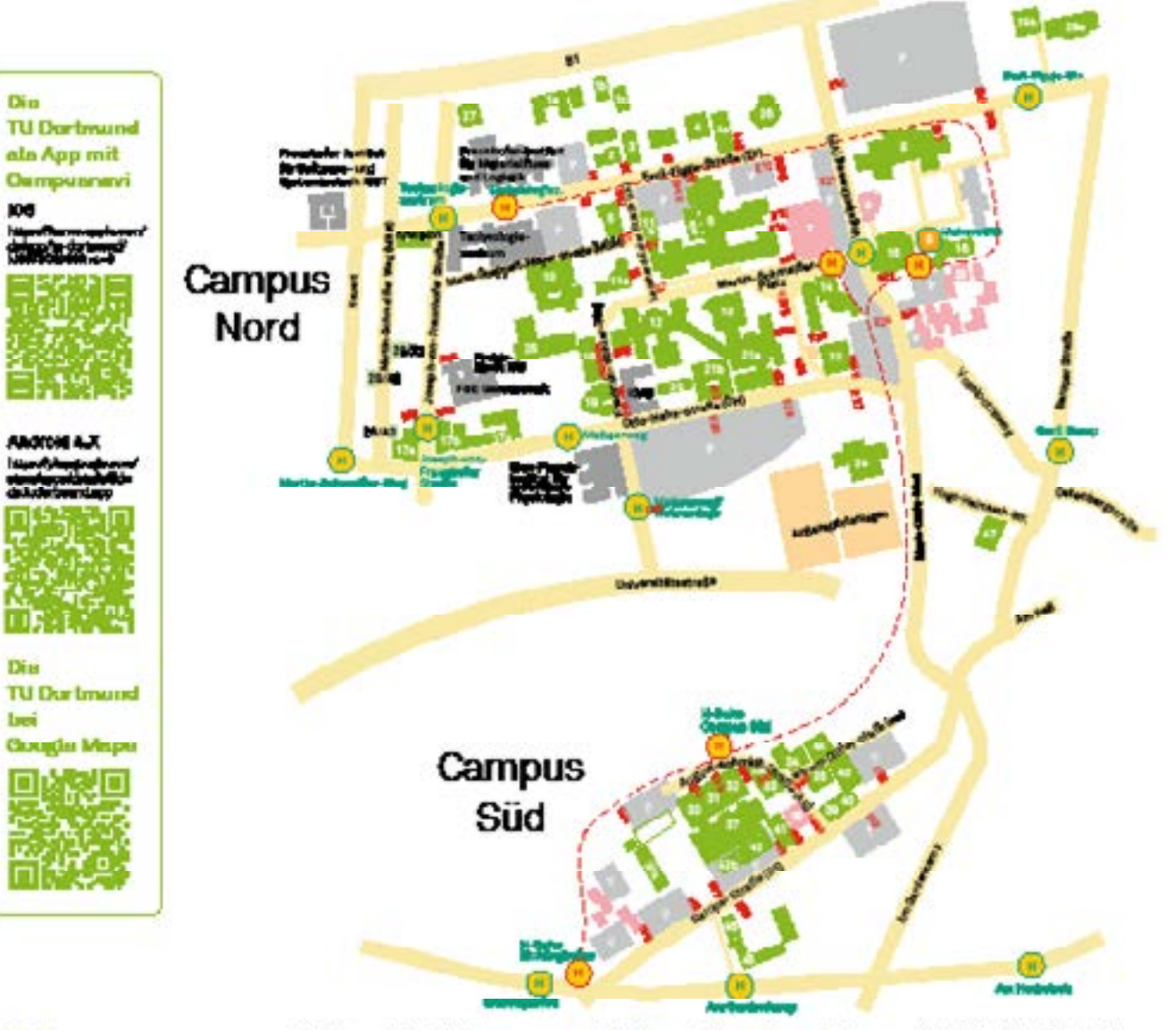

#### thread an quake

- Pathabilitationseriesenacheten KOH
  Gi
- 1b. Halls Plaidening/environment/fram (DT71b)
- Parlant Advite-, Unweit- und Gezundheitenstetz (BF 71a)
   Leitenste, Biooideldersfererk
- (27750)
- 8. Dec.6-THELEP 71)
- 4. Dec. 4: Outline and a reaction, Per ret internationalise, and (CP41)
- 4n. Internationalise Degearungscentrum (182) (27 69
- 5. Marchinerbasholia (LE 1) 6. Six- und Chemisingerieumenen,
- Harchine das, Detroinduition und Informationetechnik, Statestelle Cherosegleichheit, Fersitie und Viellait, Gleicheinikungsbitto, Schweibelnichnienweibelung (BF 65/70) Hochschuleport, DUR., Schweibelnichte (BF 65)
- Se. Personal-ten, JW; Dec 6.1 CF 72 7. Stadiovardersmark, Manua (1985)
- Erziehungswie verwahaßt, Perohologie und Soziologie, Hernerndeue zoheiten und Theologie, Peterzitkaniomeriseen acteuren,
- Kulturalasenaitaitan, Kurat- und Opertalesenaitaitan, MAC, AB24, DeKol.L., aldudetan (BP SC)

- 9. Unicenter, Labradaidion Journalistik (NP 74)
- 10. Physik DELTA (MGA/ 2)
- 16. Harchinerbeut (LES)
- Chamie and Chambolm Biologie, Witterieftenissemechaiten, Bak botechnik und informationatech-
- nik, Mathematik, Maschinerbau, Zantrale Vankaliktigung (DH16) 3. Hinematystikusta II (DH14)
- Audiman, Mathematik, Statistik, Witterindenissemetheliss (NP 87)
- 15. Universitätsisteliiothek (HP 79) 15. Statistik, Zentrem für
- Hisothech UER Identy (2003, Institut Für Detrefen Anticklun geführechen g (170) (CDI-Cebäuden VP 76) 17e. Informatik (CHI 16)
- 175. Informatik (OH 14)
- 17a. MHC; Informatik (DH 12) 18. Elektrotechnik and
- Internationaction in Print 4
- Colorization A, Institut Str Robots Resolution (DH 6)
   White Institution modulity)
- (Paul 1: 0H 64) 21e. Physik, Belacebolic kund
- Information accounts, when (on 4) 216. Nouton Chando Physic
- (DH 4a) 22. Exist-Breat-Institut (CH 2)
- 23. Campus Traff (IP 120)

- Kurat- and Sportalizerachators, 4 Fitmaetischerwerk (2013) Seminarmungsbäude (7000 G) 4
- 23. Hindurtagenetikte HoteDo (27.67) 27. Logistikteropus (JF 2-8 29. A1-A2 Dec. 5 (ASW 12, 13, 16), Were (ASW 12)

#### 296. HOU Testandrum 296. Versechefeld HVDC

- 30. Peurstering (00 lik A5 10) \$1. Antibility and Backwarden
- (38 H: A5 E) 32. Reumpierenz: Architektur and Beutrajur Answeren (38 h: A5 G)
- 53. Handia, Faickent, Kandar, Peristat Destenice and encodiments Bidenge- and Hookeshagodisk, Referat Datamethetic, Grander and Delhitter, Referat Interne Residen 0401:A3-4
- 35a. Mexicilizarmaniertatt (484a) 54. Dec. 2, Dec. 8, Referen Consulling
- 640 29 95. Dec. 3049 1)
- Ste. Heroteinenten M (20 300)
- 27. Experimentierhalle (28 299) 38. Antresnia (48 2)
- Sil. Perinan Picchechylikostaturikasi
- Perferent Hootsechylanamieting (De 200)
- 40. Refeat ForeburgeRicherung (36 243)

- 41. Radolf-Chaudales-Pacilla (88 297)
- 42. Lagerhalie (35 296) 425. Versusteiler (im Sm)
- 40. Deservet 0 (Pan 0. 110 1)
- 44. Park 2: WD 2s 46. Haus Dénatationern, AStA (Park 1: 86 822)
- 46. Pask 7: 86 822 47. Holmat Kouracito Haus /
- Obreni ----- (20 202)
- AS August Schmidt An
- 58 Barner Strate
- Print Print And Anti-
- LE Louis and Enter-Strate
- MOT Martin-Schmeider Weg
- OH Otto-Hehre-Straße VP Vogelootinerna
- ND WILMAN-DIDANY-GUID
- P Periphiton H Hattastalla H.Ratu
- H Hatsestelle Des und Behn A1-A3 Anmietungen
- Gebäude nicht in Netzung
- Technische Usinersität Dertanung Augunt-Duhmist-Dauße 4, 44227 Durtanung, Telefort 0251/755-1

# ERFOLGREICH LEHRAMT STUDIEREN Studierent

# Der einfache Einstieg in dein Lehramtsstudium

GVMNASIUM/GESAMTSCHULE

technische universität dortmund

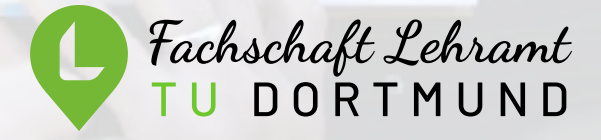

## Hey Ersti!

Wir freuen uns, dass du dich für ein Lehramtsstudium entschieden hast und heißen dich herzlich Willkommen im Club. Wir, der Fachschaftsrat Lehramt, haben für dich dieses Heft zusammengestellt, damit dein Einstieg ins Studium und dein bevorstehender Unialltag so einfach wie möglich starten kann.

In diesem Heft findest du eine Übersicht über alle Veranstaltungen, die du im Bachelor belegen musst – allerdings nur für den Bereich Bildungswissenschaften für die entsprechenden Infos zu deinen einzelnen Schulfächern empfehlen wir dir, dich direkt an die entsprechenden Fachschaftsräte zu wenden.

Wenn's mal brennt, ist unser Mentoring-Team für dich da. Die aktuellen Sprechstundenzeiten findest du auf unserer Homepage sowie auf unserer Facebookseite.

### Wichtige Links

**Fachschaft Lehramt** www.fslehramt-dortmund.de Tritt für deine Interessen ein und hilft dir während des Studiums

Unimail https://webmail.tu-dortmund.de Verwaltungsportal für deine Uni-Mailadresse

Serviceportalhttps://service.tu-dortmund.deUniaccount einrichten, Studiausweis beantragen, etc.

LSF ww.lsf.tu-dortmund.de Kurswahl, Vorlesungsverzeichnis

Moodlehttps://moodle.tu-dortmund.deDigitale Arbeitsräume, ggf. Kursmaterialien

**BOSS** www.boss.tu-dortmund.de Leistungsübersicht, Studienbescheinigungen, Prüfungsverwaltung

**DoKoLL** www.dokoll.tu-dortmund.de Praxisphasen im Lehramtsstudium

# Wichtige Adressen

### Fachschaft Lehramt

Emil-Figge-Str. 50 Raum 1.314 info@fslehramt-dortmund.de www.fslehramt-dortmund.de

### AStA TU Dortmund

Emil-Figge-Str. 50 asta@tu-dortmund.de 0231 - 755 2584

### BAföG-Amt

Vogelpothsweg 85 www.stwdo.de/bafoeg-geld/

### Studierendensekretariat

Emil-Figge-Str. 61 0231 - 755 2345

**Uni-Center / Copyshop** Vogelpothsweg 74

**DoKoLL** Emil-Figge-Str. 50 Raum 0.228 www.dokoll.tu-dortmund.de

Seminarraumgebäude (SRG) Friedrich-Wöhler-Weg 6

6

# Oft gefragt

### Ich habe keine Kurse in BiWi bekommen – muss ich jetzt sterben?

Du musst weder sterben, noch weinen. Das "typische Erstemestermodul" Kernmodul 1 ist im Winter meist sehr überlaufen, sodass es völlig normal ist, nur eine oder gar keine Veranstaltungen im ersten Semester zu bekommen, da Studis in höheren Semestern Vorrang haben. Das Modul wird auch im Sommer angeboten und du hast 6 Semester Zeit, dieses Modul abzuschließen – Kein Stress.

Kann ich das Studium auch in Regelstudienzeit absolvieren, wenn ich in den ersten zwei Semestern keine BiWi-Kurse bekommen habe? Ja. Problemlos.

An wen wende ich mich, wenn ich keine Kurse bekommen habe? Erstmal an niemanden. Leider kommt so etwas vor.

#### Kann ich Kurse mit einem anderen Studi tauschen?

Das hängt vom Fach ab. Manche Fachbereiche bieten Tauschmöglichkeiten an, in BiWi ist das leider nicht möglich.

### Was bedeutet dieses AN, ZU und AB im LSF?

- AN = Angemeldet du hast dich erfolgreich für eine Veranstaltung angemeldet
- ZU = Du wurdest zur Veranstaltung zugelassen.
- AB = Du wurdest abgelehnt und hast den Kurs leider nicht bekommen.

### Die Vorlesungszeit beginnt morgen und ein Kurs steht immer noch auf "AN" - was mache ich jetzt?

Du gehst zu diesem Kurs hin. Offiziell wurdest du (noch) nicht abgelehnt und könntest somit weiterhin die Chance auf einen Platz im Seminar haben. Der/die Lehrende hat jedoch immer die Möglichkeit, frei über die Kursteilnehmer zu entscheiden.

#### Ich habe mich für einen Kurs angemeldet, dieser ist auf einmal nicht mehr im Stundenplan. Was bedeutet das?

Dies kann zwei Gründe haben. Entweder hast du den Kurs nicht bekommen und wurdest bereits aus dem System entfernt oder der Kurs wurde abgesagt.

### Ich werde es nicht zur ersten Sitzung von Kurs X schaffen – verliere ich meinen Platz?

Du solltest unbedingt beim Ersttermin anwesend sein. Solltest du wegen einer schweren Krankheit tatsächlich nicht zum Kurs kommen können, schreibe IM VORFELD eine höfliche E-Mail an den/die Lehrende\*n, mit der Bitte, dich nicht von der Kursliste zu streichen.

#### Ich habe in meinen Schulfächern ein Studienbuch für Leistungsnachweise bekommen. Gibt es das auch für BiWi?

Nein. In den Bildungswissenschaften werden alle Leistungen direkt ins BOSS eingetragen.

### Ich habe zwei Veranstaltungen zur gleichen Uhrzeit bekommen. Was jetzt?

Du hast die Qual der Wahl. Einen der Kurse solltest du natürlich besuchen, von dem anderen musst du dich wieder abmelden, damit andere Studis noch die Chance auf den entsprechenden Platz haben. Sollte dies im LSF nicht mehr möglich sein, schreibe bitte eine höfliche Mail an den/ die Lehrende\*n.

### Mein Kommilitone hat gesagt, dass...?

Falsch. Die einzigen Angaben, auf die du dich verlassen solltest, stammen von der Universität selbst. Recherchiere bitte zunächst selbstständig nach den Infos oder wende dich an den entsprechenden Fachschaftsrat. Vertrauen ist gut, Kontrolle ist besser.

### Ab in's WLAN!

Natürlich bietet dir die TU Dortmund ein stabiles W-LAN Netzwerk an. Da die Einrichtung ab und zu etwas tricky werden kann, findest du hier eine Schnellanleitung:

| SSID/Netzwerkname: | eduroam     |
|--------------------|-------------|
| Nutzername:        | unikennun   |
|                    | (bspw. smma |
| Passwort:          | Dein Uniac  |
|                    |             |

Achtung! In den meisten Fällen benötigst du noch ein Zertifikat, um dich einloggen zu können. Die Software inkl. Anleitung findest du beim ITMC unter folgender Adresse:

https://service.tu-dortmund.de/group/intra/anleitungen-wlan

Oder nutze einfach diesen QR-Code um komfortabel mit Smartphone/Tablet auf die Seite zu gelangen.

# Wichtige Abkürzungen

| FSR   | Fachschaftsrat: Ein gewähltes G<br>einer bestimmten Fachschaft  |
|-------|-----------------------------------------------------------------|
| FS    | Fachschaft: Alle Studierenden e                                 |
| AStA  | Allgemeiner Studierendenausso<br>Universität auf Hochschulebene |
| EF50  | Emil-Figge-Str. 50: Siehe Campu                                 |
| SRG   | Seminarraumgebäude: Siehe Ca                                    |
| HSG 2 | Hörsaalgebäude 2: Siehe Camp                                    |
| C.t.  | Cum tempore: Die Veranstaltun<br>Bspw.: 15 Uhr c.t. = 15.15.    |
| S.t.  | Sine tempore: Die Veranstaltun                                  |

Bspw.: 15 Uhr s.t = 15:00.

ig@tu-dortmund.de axmuster@tu-dortmund.de) count-Passwort

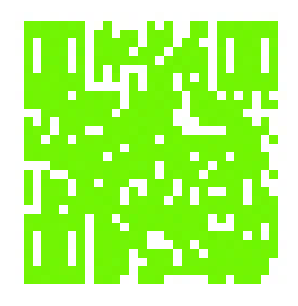

remium von studentischen Vertretern

eines entsprechenden Studienfaches

huss: Vertreter aller Studierenden der: ρ

ısplan

ampusplan

usplan

g beginnt 15 Minuten später.

Sine tempore: Die Veranstaltung beginnt zur angegebenen Zeit.

# Wo gibt's den Stundenplan?

Nirgendwo. :) Im Lehramtsstudium gibt es keine fertigen Stundenpläne. Als Lehramtsstudent erstellst du jedes Semester selbstständig einen Semesterplan, welcher sich aus Veranstaltungen deiner jeweiligen Fächer sowie den Bildungswissenschaften zusammensetzen sollte.

Meine Funktionen

Se seid hier Startante \* Waterson game rest to a

ACT+ DWG

Veranitähingen

· Schengergplice

 Voranctaltungen Too tage cald will Austaliance Veraniation

 Studeopropline (.ivie) · Standarphe

tu technische universität studium dortmund forschur

Veranstaltungen

Veranstaltungen

forschung

Einschlungen Räume und Gebäude Petsoner

O Fakultist Architektur und Bauingenieurwesen

O Erziehungswissenschaft Psychologie und Soziologie

**O** Wirtschaftswissenschaften

O Erziehungswissenschaftliche Anteile im Lehramtsstudium

Fachstudiengänge Erziehungswissenschaft

0.0.1

O Unterrichtsfach Psychologie

O Unterrichtsfach Sozialpädagogik

# So wählst du einen Kurs

(1)Gehe zunächst ins LSF (https://lsf.tu-dortmund.de) und logge dich ein. Anschließend wählst du den Oberpunkt "Veranstaltungen" - anschließend in der linken Leiste "Vorlesungsverzeichnis"

(2)Zu den BiWi-Kursen gelangst du, indem du zunächst "Erziehungswissenschaft, Psychologie und Soziologie" anklickst und anschließend "Erziehungswissenschaftliche Anteile im Lehramtsstudium" wählst.

### (3)

Nun findest du eine Übersicht der Module. Um zu wissen, was das alles bedeutet findest, du auf der nächsten Seite die Modulübersicht für deine Schulform.

4 Über die Module gelangst du zu den jeweiligen Kursen. Um dich für den Kurs anzumelden, klickst du einfach auf "belegen/abmelden" und anschließend auf "Platz beantragen" - schon ist der Kurs gewählt.

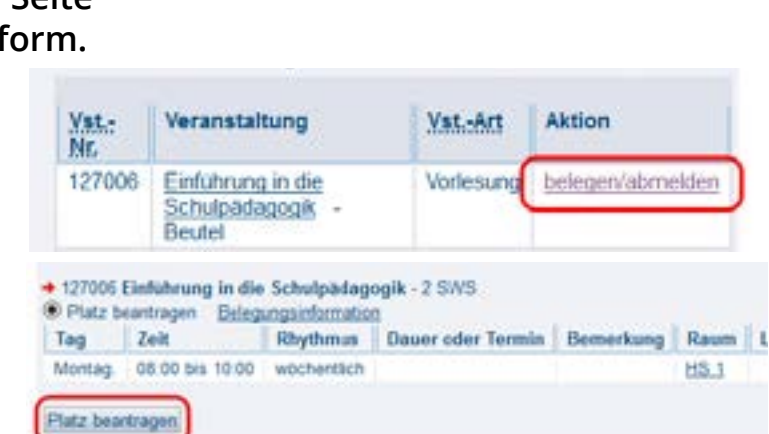

### Sammelanmeldung?

Keine Panik! Eine Sammelanmeldung bedeutet, dass es für das Seminar verschiedene Kurse/Uhrzeiten gibt, und du dich nach Prioritäten eintragen sollst.

Suche dir einfach die 3 Kurse aus der Übersicht aus, die du wählen möchtest, und gib sie anschließend in der Sammelanmeldung mit entsprechender Priorität an.

# Modulübersicht BiWi für Gy/Ge

|                                                    | -                                                                                                    |
|----------------------------------------------------|----------------------------------------------------------------------------------------------------|
| Modul                                              | Veranstaltungen                                                                                                    |
| Kernmodul EW 1                                     | (V) Grundlagen der Schul<br>agogik                                                                                      |
| 1. bis 2. Semester                                 | (S) Einführung in die Allg<br>meine Didaktik                                                                            |
| Kernmodul EW 2                                     | (V) Grundbegriffe der Erz<br>hungswissenschaft                                                                          |
|                                                    | (V/S) Bildung, Erziehung<br>Sozialisation in heteroge<br>Gesellschaften                                                 |
| 2. bis 3. Semester<br>oder 3. bis 4. Se-<br>mester | (S) Ausgewählte Problem<br>von Erziehungs- und Bil-<br>dungstheorien                                                    |
| Diagnose und indi-<br>viduelle Förderung<br>(DiF)  | (V) Grundlagen der Diagr<br>tik in pädagogischen Har<br>lungsfeldern                                                    |
| 2./3. Semester                                     | (V) Modelle und Methode<br>der Diagnose und individ<br>len Förderung                                                    |
| Deutsch als Zweit-<br>sprache                      | (nicht German<br>(V) A1 + (S) A2<br>ODER<br>(V) A1 + (S) A3                                                             |
| weitere Infos zu die-<br>sem Modul im Stu-         | (German<br>(S) B1 + (V) B2<br>ODER<br>(S) B1 + (V) B3                                                                   |
| diger<br>Praktika                                  | (S) Aufgaben von Lehreri<br>und Lehren in Schule un<br>Unterricht<br>(P) Eignungs- und Orient<br>rungspraktikum (5 Woch |
| weitere Infos zu<br>diesem Modul im<br>DoKoLL      | (S) Begleitseminar<br>(P) Berufsfeldpraktikum                                                                           |
|                                                    |                                                                                                    |

3

|             | Prüfungsformen und<br>-leistungen                          |
|-------------|------------------------------------------------------------|
| lpäd-       | Studienleistung in "Einfüh-                                |
|             | rung in die Allgemeine Di-<br>daktik"                      |
| ge-         |                                                            |
|             | Klausur über beide Veran-<br>staltungen (Modulprüfung)     |
| zie-        | Studienleistung in Erzie-                                  |
|             | hungswissenschaft und Bil-<br>dung Frziehung und Soziali-  |
| und         | sationstheorien                                            |
| enen        |                                                            |
|             | Hausarbeit o. Portfolio o.                                 |
| ne          | Klausur in "Ausgewählte<br>Broblomo" (Modulprü             |
|             | fung)                                                      |
|             | die Modulprüfung kann erst<br>nach dem Bestehen der beiden |
|             | Klausuren geschrieben werden                               |
| nos-<br>nd- |                                                            |
|             |                                                            |
| en          | Klausur über beide Veran-                                  |
| duel-       | staltungen (Modulprüfung)                                  |
| iston)      |                                                            |
| isterij     |                                                            |
|             |                                                            |
|             |                                                            |
| isten)      |                                                            |
|             | Klausur über beide Veran-                                  |
|             | staltungen (Modulprüfung)                                  |
| innen       | Studienleistung im Seminar                                 |
| d           | stationerstang ini seninal                                 |
| io_         | Braktikumsboricht                                          |
| nen)        | FIARLIKUIIISDELICIIL                                       |
|             | aaf Studionlaistung im Sc                                  |
|             | minar                                                      |
|             | Praktikumsbericht                                          |
|             | Das Berufsfeldpraktikum wird                               |
|             | in einem der Fachbereiche ab-<br>solviert                  |
|             |                                                            |

4